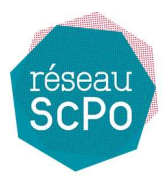

# Admission en première année Réseau ScPo - Session 2021

# Comment déposer mon «Écrit personnel de Questions Contemporaines» ?

Avec vos identifiants de connexion reçus par mail et via l'adresse internet indiquée, vous pouvez vous connecter dès 14H00 le 24 avril 2021. Ci-dessous la page de connexion (qui affiche aussi les sujets).

Rappel : un numéro unique en cas de difficulté = 09 77 42 83 99

Pour déposer votre écrit, saisir votre numéro de candidat Parcoursup et le code de vérification reçus par mail, puis cliquez sur « connexion »

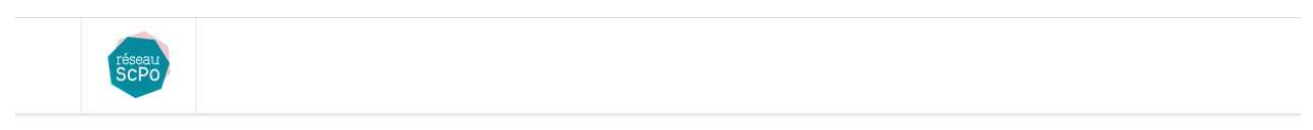

## Admission en première année Réseau ScPo

Session 2021

### Dépôt copie «Écrit personnel de Questions Contemporaines»

| Sujet de dissertation nº1                                                                                     |                                                                            |                                                  |                                                                           |
|----------------------------------------------------------------------------------------------------|----------------------------------------------------------------------------|--------------------------------------------------|---------------------------------------------------------------------------|
| Sujet de dissertation n°2                                                                                     |                                                                            |                                                  |                                                                           |
| Votre écrit est à réaliser dans le temps indiqué da<br>Veuillez traiter l'un des deux sujets, et reporter vot | is le mail de convocation sous la for<br>re choix en début de votre copie. | rme d'une dissertation intégralem                | ent rédigée.                                                              |
| Pour le depot de votre copie sur le site vous avez b<br>copie sont aussi consignés dans ce mail.              | soin de votre numero de candidat P                                         | arcoursup, et de votre code de ver               | rification reçu dans le mail de convocation. Les delais de depot de votre |
| Numéro de candidat                                                                                            | PARCOURSUP                                                                 | Code                                             | Code de vérification                                                      |
| En c                                                                                                    | as de problème à ce stade vous pouv                                        | Connexion<br>vez contacter l'assistance au numér | ro unique : 09 77 42 83 99                                                |

Une fois connecté(e),vous trouverez « entouré en rouge » un lien vers un tuto 'comment créer le fichier PDF contenant l'ensemble de ma composition '.

Vous pouvez déposer votre écrit en suivant les instructions : glissez un fichier ou cliquez pour choisir le fichier à déposer, le dépôt se lance automatiquement.

|                                                                                                    | Admission en première année Réseau Scl                                                                                                    | Po                                           |                        |
|----------------------------------------------------------------------------------------------------|----------------------------------------------------------------------------------------------------|----------------------------------------------|------------------------|
|                                                                                                    | Session 2021                                                                                                    |                                              |                        |
|                                                                                                    | Dépôt copie «Écrit personnel de Questions Contempo                                                                                                    | oraines»                                     |                        |
| Sujet de dissert                                                                                                  | tion n°1                                                                                                    |                                              |                        |
| Sujet de dissert                                                                                                  | ntion n°2                                                                                                    |                                              |                        |
|                                                                                                    |                                                                                                    |                                              |                        |
| Votre écrit est à réaliser<br>Veuillez traiter l'un des c                                                         | dans le temps indiqué dans le mail de convocation sous la forme d'une dissertation intégralement rédigée.<br>eux sujets, et reporter votre choix en début de votre copie.                                                                                                    |                                              |                        |
| Votre écrit est à réaliser<br>Veuillez traiter l'un des c<br>Pour le dépôt de votre c<br>copie sont aussi consign | dans le temps indiqué dans le mail de convocation sous la forme d'une dissertation intégralement rédigée.<br>eux sujets, et reporter votre choix en début de votre copie.<br>pie sur le site vous avez besoin de votre numéro de candidat Parcoursup, et de votre code de vérification reçu dan<br>s dans ce mail.                                                                                                    | is le mail de convocation. Le                | s délais de dépôt de   |
| Votre écrit est à réaliser<br>Veuillez traiter l'un des c<br>Pour le dépôt de votre c<br>copie sont aussi consign | dans le temps indiqué dans le mail de convocation sous la forme d'une dissertation intégralement rédigée.<br>eux sujets, et reporter votre choix en début de votre copie.<br>pie sur le site vous avez besoin de votre numéro de candidat Parcoursup, et de votre code de vérification reçu dan<br>s dans ce mail.<br>Consulter le tutoriel de création d'un document PDF.                                                                                                    | s le mail de convocation. Le                 | s délais de dépôt de   |
| Votre écrit est à réaliser<br>Veuillez traiter l'un des c<br>Pour le dépôt de votre c<br>copie sont aussi consign | dans le temps indiqué dans le mail de convocation sous la forme d'une dissertation intégralement rédigée.<br>eux sujets, et reporter votre choix en début de votre copie.<br>pie sur le site vous avez besoin de votre numéro de candidat Parcoursup, et de votre code de vérification reçu dan<br>s dans ce mail.<br>Consulter le tutoriel de création d'un document PDF.<br>Glissez ici votre document PDF, ou cliquez pour sélectionner t                                   | is le mail de convocation. Le<br>un fichier. | s délais de dépôt de   |
| Votre écrit est à réaliser<br>Veuillez traiter l'un des c<br>Pour le dépôt de votre o<br>copie sont aussi consign | dans le temps indiqué dans le mail de convocation sous la forme d'une dissertation intégralement rédigée.<br>eux sujets, et reporter votre choix en début de votre copie.<br>pie sur le site vous avez besoin de votre numéro de candidat Parcoursup, et de votre code de vérification reçu dan<br>s dans ce mail.<br>Consulter le tutoriel de création d'un document PDF.<br>Glissez ici votre document PDF, ou cliquez pour sélectionner of<br>Vos précédentes soumissions : | is le mail de convocation. Le<br>un fichier. | s délais de dépôt de ' |

Une fois le dépôt effectué, la page de confirmation apparaît.

Vous avez « entouré en rouge » le lien pour revenir à la page de dépôt de votre écrit, en cas de d'erreur de dépôt par exemple), vous pouvez cliquer sur ce lien si vous souhaitez déposer une nouvelle copie.

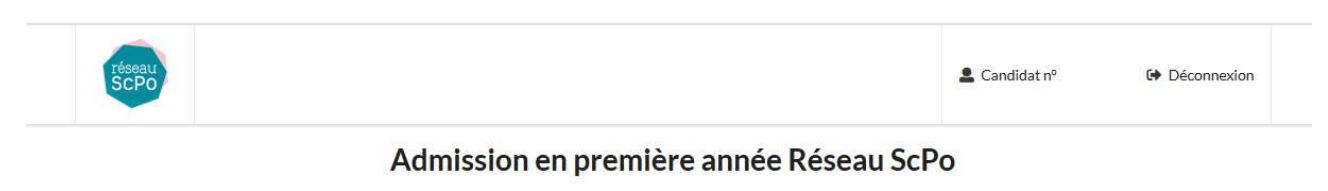

Session 2021

#### Dépôt copie «Écrit personnel de Questions Contemporaines»

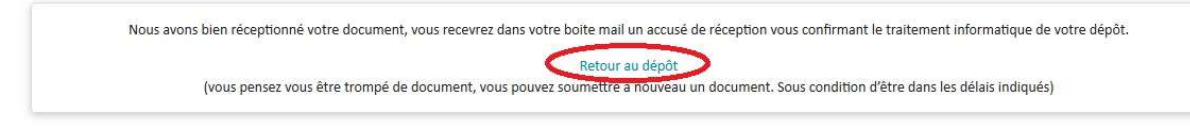

De retour sur la page de dépôt, vous avez un aperçu de l'heure des dépôts/soumissions déjà effectués, si cette page n'affiche pas la(les) soumission(s), cliquez sur le lien 'Vérifier mes dépôts', attention vous ne pouvez que vérifier l'heure des dépôts et non le contenu des fichiers déposés ! Ces dépôts sont sous votre entière responsabilité.

Vous avez alors l'historique de vos soumissions qui y est consigné, vous recevrez dans les 48h par mail la confirmation du traitement informatique complet de votre dépôt.

| SCPO                                                                                                    | <u>•</u>                                                                                                    | Candidat nº                     | Déconnexio                 |
|----------------------------------------------------------------------------------------------------|----------------------------------------------------------------------------------------------------|---------------------------------|----------------------------|
|                                                                                                    | Admission en première année Réseau ScPo                                                                                                    |                                 |                            |
|                                                                                                    | Session 2021                                                                                                    |                                 |                            |
|                                                                                                    | Dépôt copie «Écrit personnel de Questions Contemporai                                                                                                    | nes»                            |                            |
| Sujet de dissertat                                                                                                    | ion nº1                                                                                                    |                                 |                            |
| Sujet de dissertat                                                                                                    | ion n°2                                                                                                    |                                 |                            |
|                                                                                                    |                                                                                                    |                                 |                            |
| Votre écrit est à réaliser d<br>Veuillez traiter l'un des des                                                             | ans le temps indiqué dans le mail de convocation sous la forme d'une dissertation intégralement rédigée.<br>Ix sujets, et reporter votre choix en début de votre copie.                                                                                                    |                                 |                            |
| Votre écrit est à réaliser d<br>Veuillez traiter l'un des der<br>Pour le dépôt de votre cop<br>copie sont aussi consignés | ans le temps indiqué dans le mail de convocation sous la forme d'une dissertation intégralement rédigée.<br>Ix sujets, et reporter votre choix en début de votre copie.<br>ie sur le site vous avez besoin de votre numéro de candidat Parcoursup, et de votre code de vérification reçu dans le ma<br>dans ce mail.                                                                                                    | il de convocation. Le           | s délais de dépôt de votr  |
| Votre écrit est à réaliser d<br>Veuillez traiter l'un des der<br>Pour le dépôt de votre cop<br>copie sont aussi consignés | ans le temps indiqué dans le mail de convocation sous la forme d'une dissertation intégralement rédigée.<br>ix sujets, et reporter votre choix en début de votre copie.<br>ie sur le site vous avez besoin de votre numéro de candidat Parcoursup, et de votre code de vérification reçu dans le ma<br>dans ce mail.<br>Consulter le tutoriel de création d'un document PDF.                                                                                                    | il de convocation. Le           | s délais de dépôt de votr  |
| Votre écrit est à réaliser d<br>Veuillez traiter l'un des der<br>Pour le dépôt de votre cop<br>copie sont aussi consignés | ans le temps indiqué dans le mail de convocation sous la forme d'une dissertation intégralement rédigée.<br>IX sujets, et reporter votre choix en début de votre copie.<br>ie sur le site vous avez besoin de votre numéro de candidat Parcoursup, et de votre code de vérification reçu dans le ma<br>dans ce mail.<br>Consulter le tutoriel de création d'un document PDF.<br>Glissez ici votre document PDF, ou cliquez pour sélectionner un fi                                                                                                    | il de convocation. Le<br>chier. | s délais de dépôt de votri |
| Votre écrit est à réaliser d<br>Veuillez traiter l'un des der<br>Pour le dépôt de votre cop<br>copie sont aussi consignés | ans le temps indiqué dans le mail de convocation sous la forme d'une dissertation intégralement rédigée.<br>Ix sujets, et reporter votre choix en début de votre copie.<br>ie sur le site vous avez besoin de votre numéro de candidat Parcoursup, et de votre code de vérification reçu dans le ma<br>dans ce mail.<br>Consulter le tutoriel de création d'un document PDF.<br>Glissez ici votre document PDF, ou cliquez pour sélectionner un fi                                                                                                    | il de convocation. Le<br>chier. | s délais de dépôt de votr  |
| Votre écrit est à réaliser d<br>Veuillez traiter l'un des der<br>Pour le dépôt de votre cop<br>copie sont aussi consignés | ans le temps indiqué dans le mail de convocation sous la forme d'une dissertation intégralement rédigée.<br>In sujets, et reporter votre choix en début de votre copie.<br>ie sur le site vous avez besoin de votre numéro de candidat Parcoursup, et de votre code de vérification reçu dans le ma<br>dans ce mail.<br>Consulter le tutoriel de création d'un document PDF.<br>Glissez ici votre document PDF, ou cliquez pour sélectionner un fi<br>Vos précédentes soumissions :<br>Document transmis à 11:04:04<br>Document transmis à 11:05:36<br>Vérifier mes dénôts | il de convocation. Le           | s délais de dépôt de votre |